## Instrukcja pierwszego logowania (odzyskiwania hasła) do aplikacji Pracownik VULCAN

- 1. W celu pierwszego logowania do aplikacji Pracownik VULCAN należy wejść na stronę: <u>https://portal.vulcan.net.pl/jst/lodz/</u>
- 2. Z paska dostępnych aplikacji należy wybrać "Pracownik"

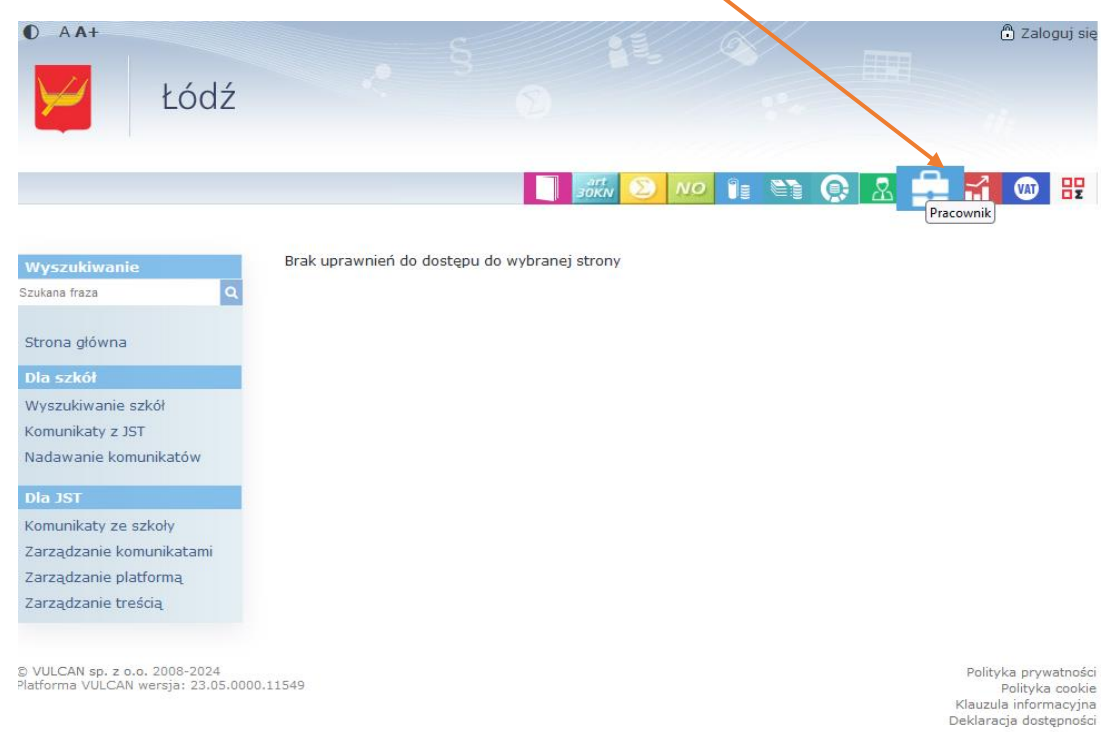

 Pojawi się strona logowania, na której należy nacisnąć przycisk "Przypomnij hasło". Ta czynność jest niezbędna do przeprowadzenia w celu ustalenia przez użytkownika pierwszego hasła lub odzyskiwania hasła - w przypadku jego zapomnienia.

| ₩ | Łódź |             |           |                  |  |  |
|---|------|-------------|-----------|------------------|--|--|
|   |      |             |           |                  |  |  |
|   |      |             |           |                  |  |  |
|   |      | Użytkownik: | Logowanie |                  |  |  |
|   |      | Hasło:      |           |                  |  |  |
|   |      |             | Zaloguj   | Przypomnij hasło |  |  |

4. Następnym krokiem będzie wpisanie w pole "Użytkownik:" adresu e-mail wskazanego przez pracownika do korespondencji służbowej z pracodawcą. Zalecamy korzystanie z kont w domenie ".elodz.edu.pl". Następnie należy zaznaczyć pole "Nie jestem robotem" oraz nacisnąć przycisk "Przypomnij hasło".

| Łódź |                                                                       |
|------|-----------------------------------------------------------------------|
|      |                                                                       |
|      | Przywracanie dostępu                                                  |
|      | VZYTKOWNIK:<br>uzytkownik@placowka.elodz.edu.pl<br>Nie jestem robotem |
|      | Powrót Przypomnij hasło                                               |

5. Na adres e-mail podany przez użytkownika przyjdzie wiadomość e-mail, zawierająca link do zmiany hasła wraz z wskazaniem loginu w systemie. Kliknięcie w **ten link** spowoduje przejście do strony zmiany hasła.

|   | Wiadomość e-mail została wysłana na ten adres, ponieważ został on podany na formularzu logowania witryny<br>https://www.vulcan.net.pl/lodz                                               |
|---|----------------------------------------------------------------------------------------------------|
|   | Jeżeli otrzymałeś/otrzymałaś tę wiadomość przez pomyłkę, usuń ją.                                                                                                    |
|   | Witamy na witrynie Platforma VULCAN<br>https://www.vulcan.net.pl/lodz                                                                                                    |
|   | Twój login w systemie to LoginWSystemie                                                                                                    |
|   | Konto ma przypisane uprawnienia w jednostkach Jednostka                                                                                                    |
|   | Aby zmienić (nadać) hasło do Twojego konta należy kliknąć poniższy link i wprowadzić nowe hasło na formularzu, który się pojawi.                                                         |
| _ | https://cas.vulcan.net.pl: 443/lodz/Account/Reset Password?v=Hy89HJh8hbgvhjggb2@@#\$njfhef984f3h90yhfh0fh02h0h0fh0hbgjsnvf, mxvyuhesoyetbv9b3bty3q=0.00000000000000000000000000000000000 |
|   |                                                                                                    |
|   | Ta wiadomość została wygenerowana automatycznie. Proszę nie odpowiadać na ten list.                                                                                                    |
|   |                                                                                                    |

## UWAGA:

W przypadku gdyby link zmiany hasła nie działał, należy zaznaczyć cały link, skopiować ten link oraz wkleić go do nowego okna przeglądarki.

6. Na stronie zmiany hasła należy wpisać w polu "**Nowe hasło:**" hasło użytkownika, oraz powtórzyć to hasło w polu "**Powtórz nowe hasło**". Następnie należy nacisnąć przycisk "**Ustaw nowe hasło**"

| ¥ | Łódź | < <sup>8</sup>                                       |                                      |                 |    |
|---|------|------------------------------------------------------|--------------------------------------|-----------------|----|
|   |      |                                                      |                                      |                 |    |
|   |      |                                                      |                                      |                 |    |
|   |      | Użytkownik:<br>LoginWSystemie (Imię N<br>Nowe hasło: | <b>- nowy login nada</b><br>azwisko) | any automatyczr | ie |
|   |      |                                                      |                                      |                 |    |
|   |      | Powtórz nowe hasło:<br>Ustav                         | r nowe hasło 🔸                       |                 |    |

**Uwaga:** hasło powinno spełniać poniższe wymagania:

Hasło musi spełniać następujące wymagania: - długość hasła: co najmniej 8, - liczba wielkich liter: co najmniej 1, - liczba cyfr: co najmniej 1, - liczba znaków niealfanumerycznych (nie liter i nie cyfr): co najmniej 0 - ważność hasła (liczba dni po których hasło wygasa): 30, - unikalność hasła (liczba dni w których hasło nie może się powtórzyć): 80 7. Po naciśnięciu przycisku "Ustaw nowe hasło" pojawi się ekran potwierdzający poprawne ustawienie hasła.

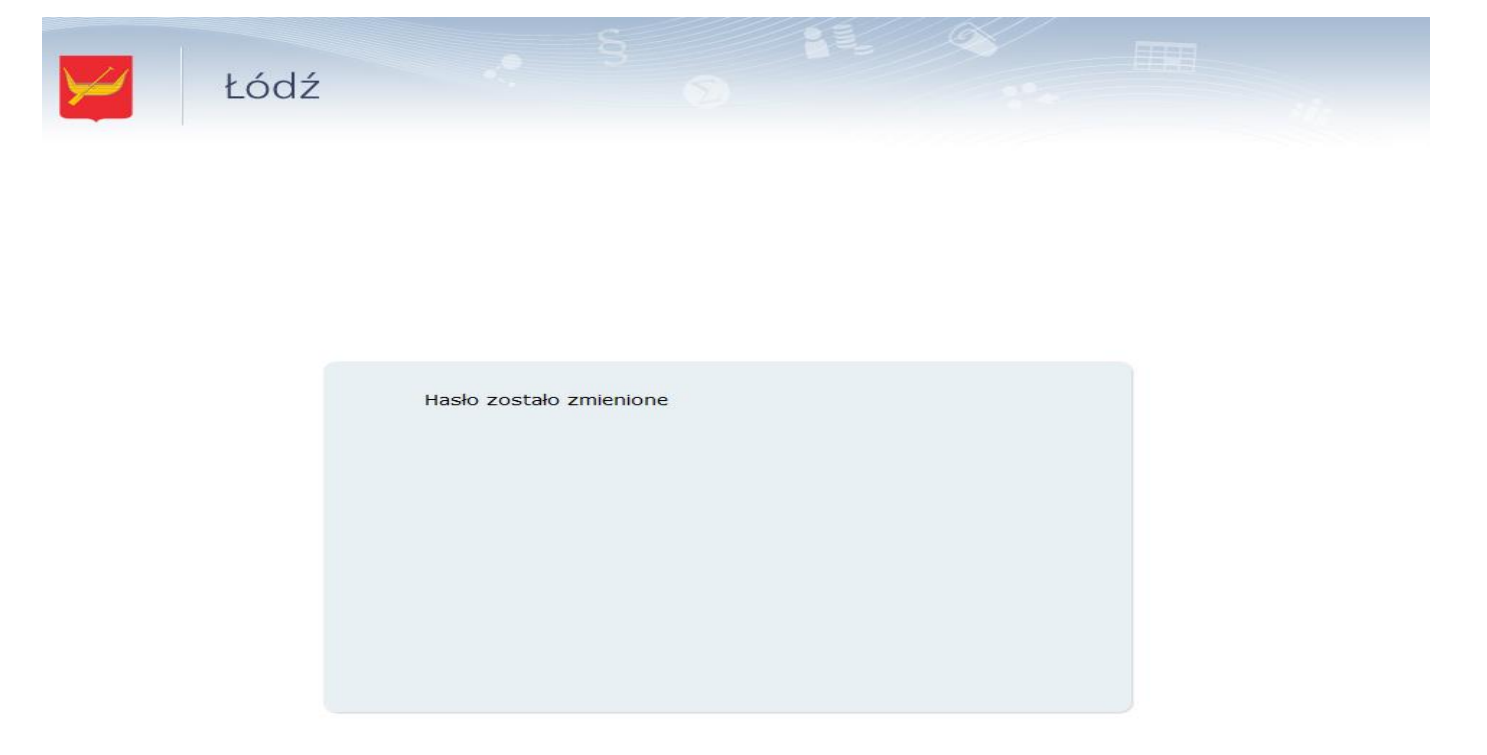

8. Po tej operacji można ponownie przejść do strony <u>https://portal.vulcan.net.pl/jst/lodz/</u> i wybrać moduł "**Pracownik**".

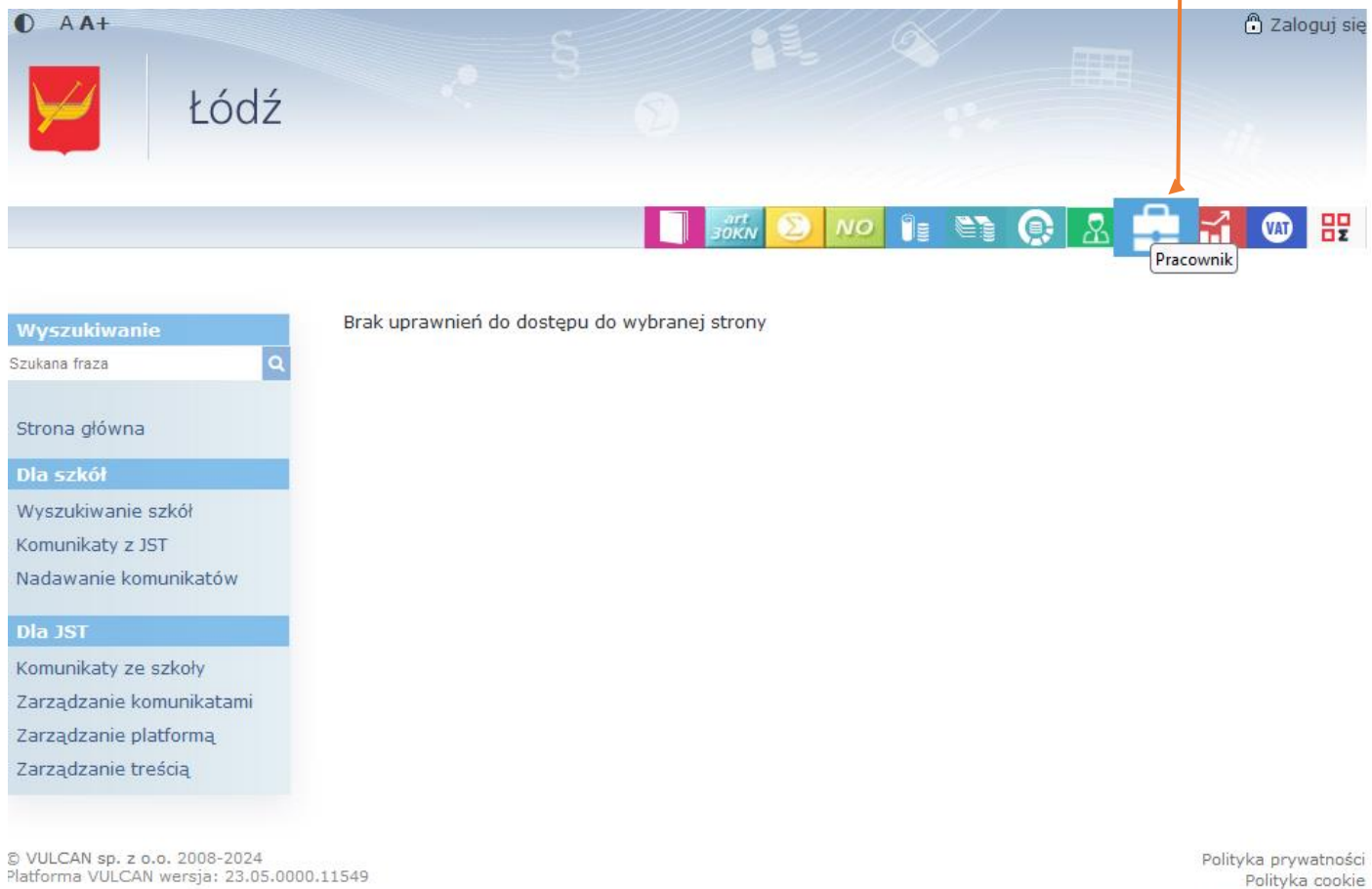

Polityka prywatności Polityka cookie Klauzula informacyjna Deklaracja dostępności 9. Pojawi się strona logowania, na której w polu "Użytkownik" należy wpisać login (otrzymany w powiadomieniu przy zmianie hasła) lub adres e-mail (ten sam który był użyty do przypominania hasła) oraz w polu "Hasło" - hasło, które zostało ustawione w poprzednich krokach. Po wpisaniu danych należy nacisnąć przycisk "Zaloguj".

| Łódź | 1           | 5 F<br>D  |                  | -m |
|------|-------------|-----------|------------------|----|
|      |             |           |                  |    |
|      |             |           |                  |    |
|      | Użytkownik: | Logowanie |                  |    |
|      | Hasło:      |           |                  |    |
|      | >1          | Zaloguj   | Przypomnij hasło |    |

## UWAGA:

**Osoby, które już wcześniej posiadały uprawnienia na platformie VULCAN** będą mieć dwa równolegle funkcjonujące loginy: starszy (do wcześniejszych uprawnień - nadany z tytułu wykonywania pracy w systemie VULCAN z racji pełnionych obowiązków) i nowy (wyłącznie do aplikacji Pracownik VULCAN - nadany automatycznie). Takie osoby winny logować się do aplikacji Pracownik VULCAN wpisując w polu "Użytkownik" nowy login, ponieważ logowanie za pomocą adresu e-mail może nie być możliwe, jeśli dla każdego z uprawnień wskazany jest taki sam adres e-mail do kontaktów służbowych. W takiej sytuacji wystąpi komunikat: Nieprawidłowa nazwa użytkownika i/lub hasło

10. Po poprawnym zalogowaniu będzie możliwość korzystania z aplikacji Pracownik VULCAN.

| Imie Nazwisko      |                                           |                 |                     |  |
|--------------------|-------------------------------------------|-----------------|---------------------|--|
| <b>*</b>           | Witaj                                     |                 |                     |  |
| Dane podstawowe    | IDENTYFIKACYJNE                           | KONTAKTOWE      | INFORMACJE O UMOWIE |  |
| Formularze         |                                           |                 |                     |  |
| Pity 11 🖂          |                                           |                 |                     |  |
| Paski płacowe      | Imiona i nazwisko                         |                 |                     |  |
| Urlop wypoczynkowy | Imiona rodziców                           |                 |                     |  |
| Nieobecności       | Nazwisko rodowe                           |                 |                     |  |
| Wnioski            | Data urodzenia                            |                 |                     |  |
| Zrealizowane       |                                           |                 |                     |  |
| Kalendarz absencji | Miejsce urodzenia                         |                 |                     |  |
| Praca zdalna       | PESEL                                     |                 |                     |  |
| Wnioski            | NIP                                       |                 |                     |  |
| Zrealizowane       | David and the                             |                 |                     |  |
| Zaświadczenia      | Dowod osobisty                            |                 |                     |  |
| Badania lekarskie  | Paszport                                  |                 |                     |  |
| Szkolenia          | Obywatelstwo                              |                 |                     |  |
| Inne               | Oddział NFZ                               |                 |                     |  |
| Odzież robocza     |                                           |                 |                     |  |
|                    | © 2024 <u>VULCAN</u> , Pracownik VULCAN 2 | 4.01.0001.36698 |                     |  |